## RAPID! PAYCARD CARDHOLDERS LOGIN SITE

- 1. Go to <u>www.rapidpaycard.com</u> and click on cardholder tab found on the top right hand of the screen to register and activate your Rapid! Paycard.
- 2. Click on First Time Login

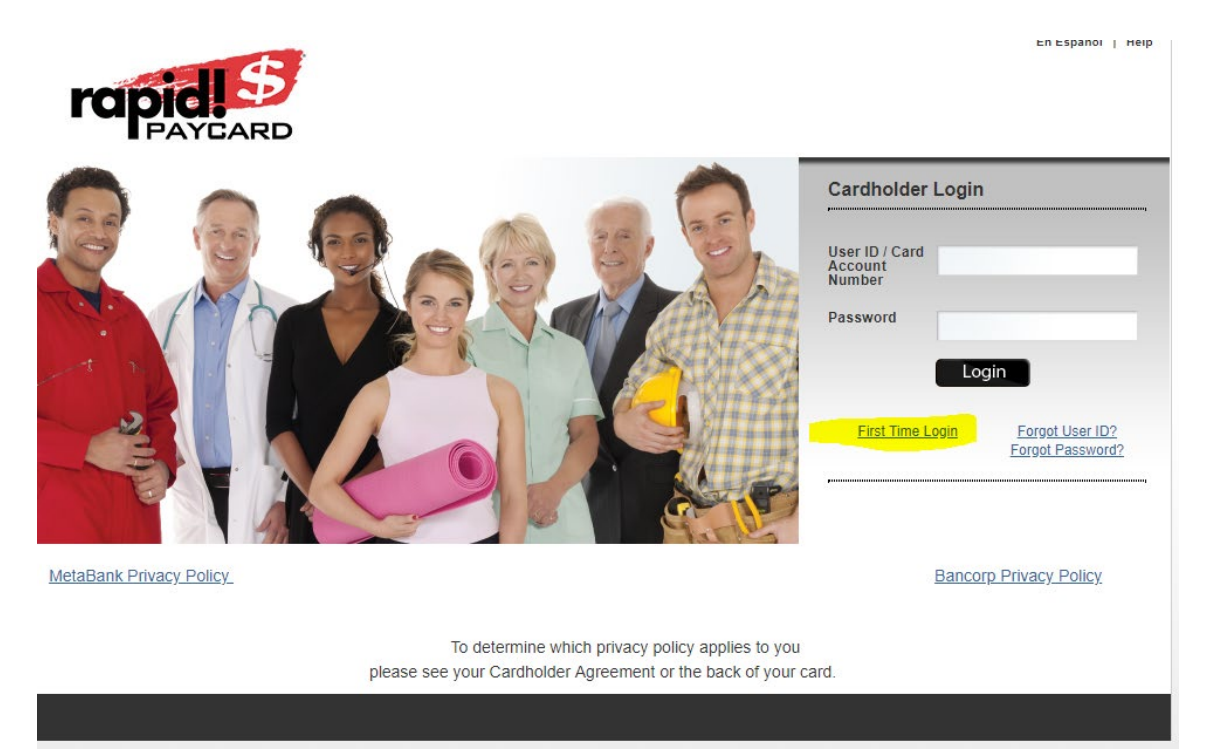

3. Enter your 16-digit card number

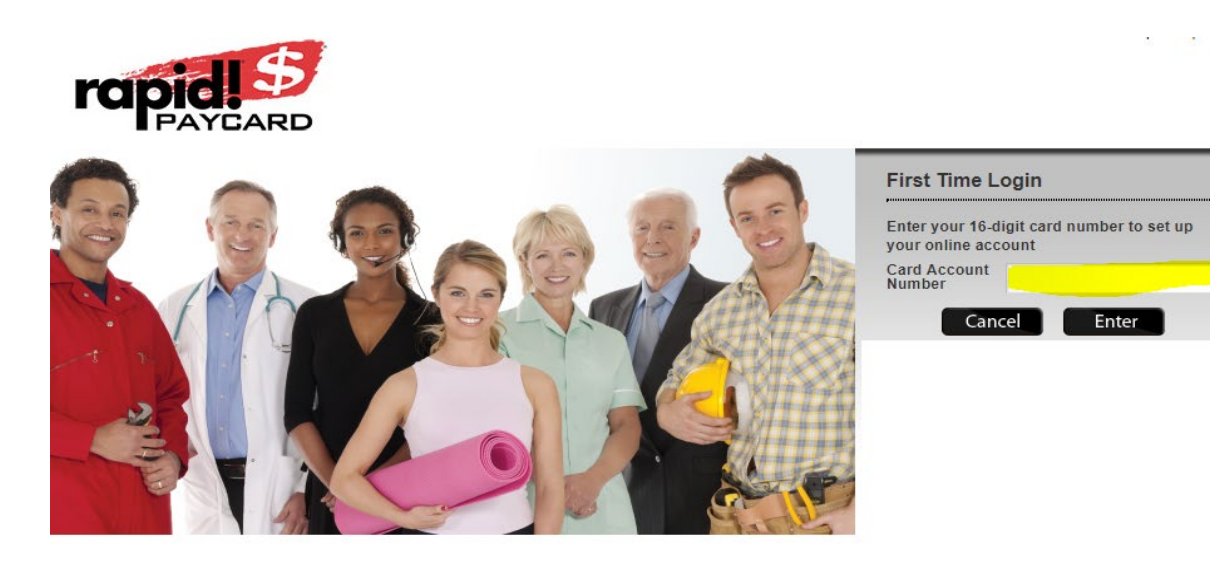

4. Click on Get Started

5. Enter your personal information for registration. Spaces with an asterisk (\*) must be filled in (highlighted in yellow). The 10-digit card ID # will match the front of your envelope when you start to register your account.

| scaladio Hume<br>inclusion<br>inclusion<br>inclusi | A Diak Cord ID                                                               | 2414050501                      |                                              |                                                                                        |
|----------------------------------------------------------------------------------------------------|------------------------------------------------------------------------------|---------------------------------|----------------------------------------------|----------------------------------------------------------------------------------------|
| Autoor fails   ick Name   ick Name   i                                                                                                    | endigit card to                                                              |                                 |                                              |                                                                                        |
| Kit Kites   Iddle Kame or Initial   at Kame   It. The Provide address is the address is the                                                                                                    | ardnoider Name                                                               | * Indicates a required field    |                                              |                                                                                        |
| iddle Name or Initial  att Name  the Turn Forgel address is here address takes here is not required. The making address is the address takes in "turn Forgel address is here address takes here is not required. The making address is the address takes address is not required. The making address is address is not required. The making address is address is not required. The making address is address is not required. The making address is address is not required. The making address is address is not required. The making address is address is not required. The making address is address is not required. The making address is address is not required. The making address is address is address is not required. The making address is address is not required. The making address is address is not required. The making address is address is not required. The making address is address is not required. The making address is address is not required. The making address is address is not required. The making address is not required. The making address is address is not required. The making address is address is not required. The making address is not required. The making address is not required. The making address is not required. The making address is not required. The making address is not re                                                                                                    | irst Name                                                                    |                                 |                                              |                                                                                        |
| st kane                                                                                                    | liddle Name or Initial                                                       |                                 |                                              |                                                                                        |
| In The Physical address is the address is which you reacte. This is not required. The making address is the address to which wild watare correspondence.          archinder Address                                                                                                    | ast Name                                                                     |                                 |                                              |                                                                                        |
| ter, the Phose Address is the above a set and by our resour. This is not required. If is that and address is the address is the address is t                                                                                                    |                                                                              |                                 |                                              |                                                                                        |
| archoider Address pypuical Address pypuical Address pypuical Address pypuical Address pypuical Address pypuical Address puical Address puical                                                                                                    | e. The Physical address is the addres<br>will direct written correspondence. | is at which you reside. This is | is not required. The making address is the a | doness to which                                                                        |
| bysical dates   Sates: One   Steel Line 1   Steel Line 1   Steel Line 2   Bysical Address   transport   Street Line 2   Bysical Code   Street Line 2   Street Line 2   Street Line 2   Street Line 2   Street Line 2   Street Line 2   Street Line 2   Street Line 2   Street Line 2   Street Line 2   State/Province   State/Province <t< td=""><td>ardholder Address</td><td></td><td></td><td>Check here if mailing address and physical address are the same</td></t<>                                                                                                    | ardholder Address                                                            |                                 |                                              | Check here if mailing address and physical address are the same                        |
| security Exect One   treet Line 1   steet Line 2   treet Line 2   treet L                                                                                                    | hysical Address                                                              |                                 | Mailing Address                              |                                                                                        |
| treet Line 1 - Street Line 2 - Street Line 2 -                                                                                                    | Juny                                                                         | Select One                      | • Country                                    | Select One                                                                             |
| steel Line 2                                                                                                    | treet Line 1                                                                 |                                 | *Street Line 1                               |                                                                                        |
| ity •City   tate/Province •State/Province   ostal Code •Postal Code   (Reported F Country is US) •Postal Code   ate of Birth Month Day   YES •   S. Critzen VES   Octig Sequety Number or Tax ID •   S. Driver's License State Select One   assport Number •   assport Number •   assport Country Select One   archoider Additional Information •   tate of Employment •   assport Country Select One   assport Rumber •   assport Rumber • </td <td>treet Line 2</td> <td>[</td> <td>Street Line 2</td> <td></td>                                                                                                    | treet Line 2                                                                 | [                               | Street Line 2                                |                                                                                        |
|                                                                                                    | itu                                                                          |                                 |                                              |                                                                                        |
| table Province   ostal Code   * Postal Code   (Required of Country is UB)   *Postal Code (Required of Country is UB)    rdholder Personal Information   ae of Birth   * Year   S. Critizen   YEB    S. Critizen   YEB   . Critizen   YEB   . S. Driver's License Number   . S. Driver's License State   Betect One   assport Number   . Setter One   assport Country   Betect One   archolder Additional Information   archolder Contact Information   asse or for bisite for easiers   Informe State Information   archolder Contact Information   (miniphone Number)                                                                                                    | ay .                                                                         |                                 | -City                                        |                                                                                        |
| ostal Code                                                                                                    | tate/Province                                                                |                                 | ▼ *State/Province                            | T                                                                                      |
| (*Required # Country is US)       (*Required # Country is US)         rdbolder Personal Information         sate of Birth       On Tax         (*Required # Country       •         (*Required # Country       •         (*Required # Country       •         sasport Number       •         *ardholder Additional Information       •         table of Employment       •         •       •         *ardholder Contact Information       •         register for saveres       •         rdholder Contact Information       •         register for saveres       •         rdholder Contact Information       •         register for saveres       •         rdholder Contact Information       •         rdholder Contact Information       •         rdholder Contact Information       •         rdholder Contact Information       •         rdholder Contact Information       •         rdholder Contact Information       •         rdholder Contact Information       •         rdholder State for saveres       •         rdholder State for saveres       •         rdholder State for saveres       •         rdholder Contact Information                                                                                                    | ostal Code                                                                   |                                 | *Postal Code                                 |                                                                                        |
| Individe Month   Day Year   S. Critizen YES •   ocelal Security Number of Tax ID   ocelal Security Number of Tax ID   1.5. Driver's License Number   1.5. Driver's License State   Select One   Assport Number   assport Number   assport Number   assport Country   Select One   assport Country   Select One                                                                                                    |                                                                              | ( Required if Country is US )   |                                              | (Required if Country is US)                                                            |
| U.S. Driver's License Number U.S. Driver's License State U.S. Driver's License State U.S. Driver's License State U.S. Driver's License State U.S. Driver's License State U.S. Driver's License State U.S. Driver's License State Select One Passport Number Passport Number Passport Country Select One Select One S                                                                                                    | J.S. Citizen<br>Social Security Number or Tax ID<br>Ex: 123-45-6789)         | YES V                           |                                              |                                                                                        |
| J. S. Driver's License State     Addricula Number     Passport Number   Passport Country      Passport Country     Belect One        Cardholder Additional Information   State of Employment    State of Employment   State of Employment    State of Employment   State of Employment    State of Employment   State of Employment    State of Employment   State of Contact Information    Addrice State fee waivers.   Cardholder Contact Information    Contact Information  Contact Information  Contact Information  Contact Information  Contact Information  Contact Information Contact Information  Contact Information  Contact Information  Contact Information  Contact Information  Contact Information                                                                                                    | J.S. Driver's License Number                                                 |                                 |                                              |                                                                                        |
| fatricula Number   'assport Number   'assport Country   'select One   'ardholder Additional Information   itate of Employment   'select   'select Information                                                                                                    | I.S. Driver's License State                                                  | Select One                      | •                                            |                                                                                        |
| assport Number Select One  assport Country Select One  assport Country Select One  and holder Additional Information tate of Employment Select  asses enter the State in which you physically work or are employed to work. If you need assistance, please contact your Human Resources representative. This information must be accurate and may in rdholder Contact Information tome Phone Number tritice Phone Number                                                                                                    | fatricula Number                                                             |                                 |                                              |                                                                                        |
| assport Namber  Passport Country  Select One  Cardholder Additional Information  State of Employment  State of Employment  State of Employment  State of Employment  State of Employment  State for waivers.  ardholder Contact Information  toms Phone Number  Diffice Phone Number  Diffice Phone Number                                                                                                    | Passoort Number                                                              |                                 |                                              |                                                                                        |
| Image: Select One       Image: Select One         Cardholder Additional Information       Image: Select Image: Select Image                                                                                                    | 3339011 Humber                                                               |                                 |                                              |                                                                                        |
| tate of Employment State in which you physically work or are employed to work. If you need assistance, please contact your Human Resources representative. This information must be accurate and may in reholder State fee waivers.                                                                                                    | assport Country                                                              | Select One                      | ٣                                            |                                                                                        |
| tate of Employment Select Select Sel                                                                                                    | ardholder Additional Information                                             | n                               |                                              |                                                                                        |
| ease entier the State in which you physically work or are employed to work. If you need assistance, please contact your Human Resources representative. This information must be accurate and may in<br>enholder State fee waivers.<br>archolder Contact Information<br>Exercised State Phone Number                                                                                                    | itate of Employment                                                          | Select V                        |                                              |                                                                                        |
| Irdholder Contact Information Ex: 1234567890) Office Phone Number Diffice Phone Number                                                                                                    | ease enter the State in which you phys<br>intholder State fee waivers.       | ically work or are employed     | to work. If you need assistance, please cont | act your Human Resources representative. This information must be accurate and may imp |
| Iome Phone Number Ex: 1234567890)  Office Phone Number                                                                                                    | rdholder Contact Information                                                 |                                 |                                              |                                                                                        |
| Office Phone Number                                                                                                    |                                                                              |                                 |                                              |                                                                                        |
|                                                                                                    | Ex: 1234567890)                                                              |                                 |                                              |                                                                                        |
| Ishila Phone Number                                                                                                    | ome Phone Number<br>Ex: 1234567890)<br>Office Phone Number                   |                                 |                                              |                                                                                        |

## 6. Set up Card Access Information

## 7. Set up Security Questions

| Set up your Card Access<br>Information                                                          | Set up your security        |
|-------------------------------------------------------------------------------------------------|-----------------------------|
| Create a Liser ID                                                                               | questions                   |
|                                                                                                 | Challenge Phrase Question 1 |
|                                                                                                 | Select Question             |
| Check Availability                                                                              | Challenge Phrase Answer 1   |
| Confirm User ID                                                                                 | Confirm Answer 1            |
| Choose a password @                                                                             | Challenge Phrase Question 2 |
|                                                                                                 | Select Question             |
| Confirm your password                                                                           | Challenge Phrase Answer 2   |
|                                                                                                 | Confirm Answer 2            |
| Your 4-digit PIN Code: 🞯                                                                        |                             |
|                                                                                                 | Challenge Phrase Question 3 |
|                                                                                                 | Select Question             |
| Reenter Your PIN:                                                                               | Challenge Phrase Answer 3   |
|                                                                                                 |                             |
| What is your email address? @                                                                   | Confirm Answer 3            |
|                                                                                                 | Reset                       |
| Confirm your email address                                                                      |                             |
|                                                                                                 |                             |
| I would like to receive information<br>concerning new product features and<br>up a side offerer |                             |

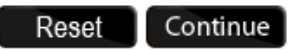

8. Authenticate your computer

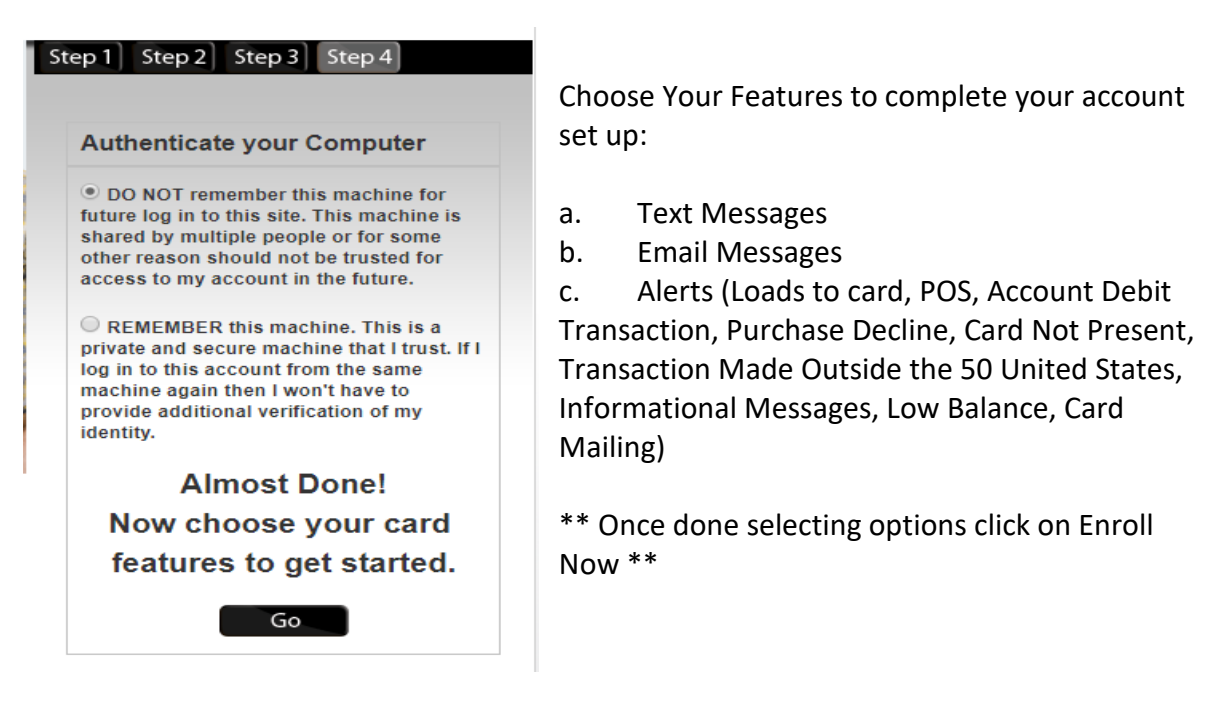

9. You have logged in successfully. Here is your account overview:

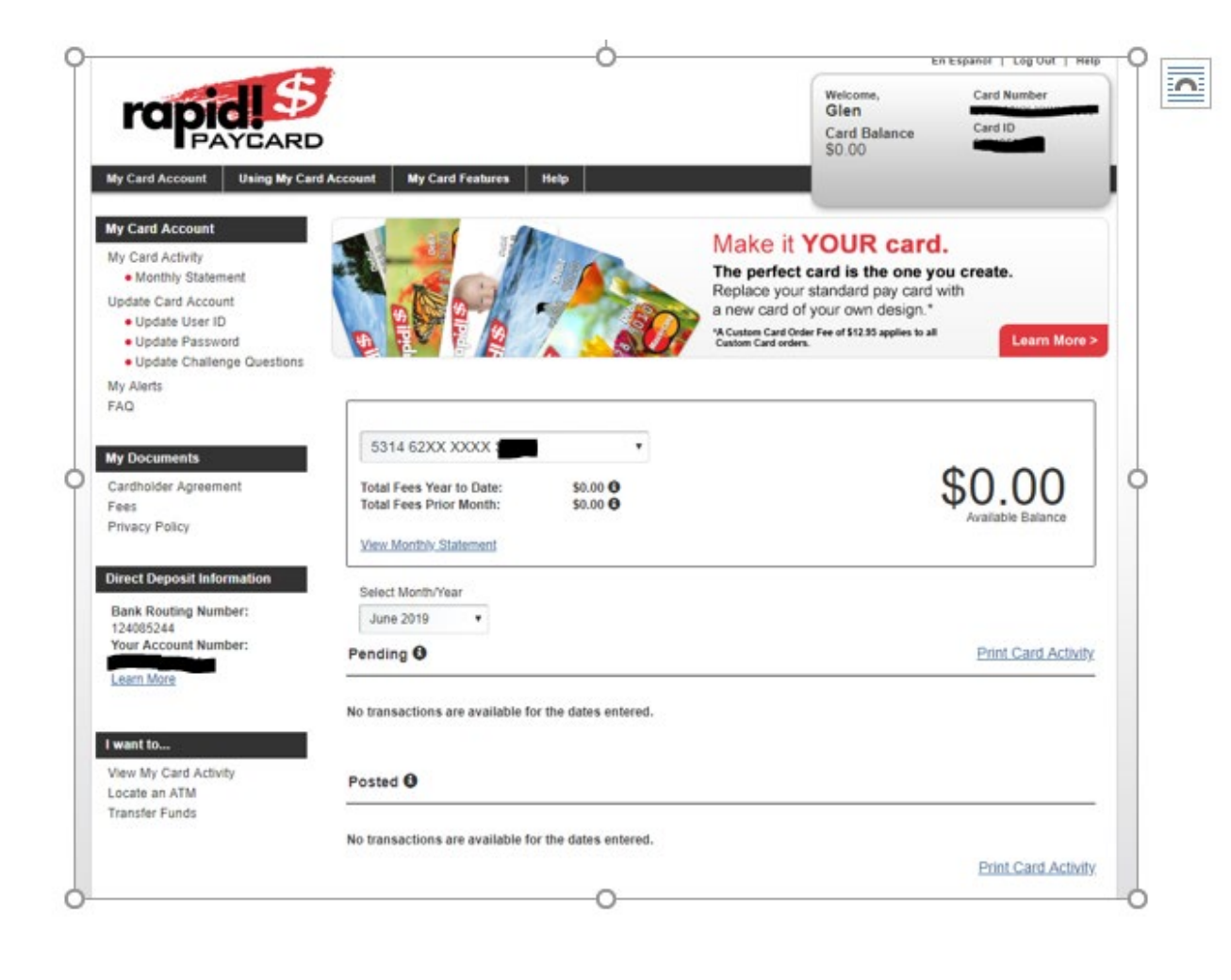